# Cholesterol Management Software User's Guide

For data transfer to a Personal Computer (PC).

For professional and self-testing in vitro diagnostic use only.

## INTENDED USE

These instructions define the format and timing for data transmission from the Cholesterol Meter. Data transferred from the meter includes ID, Date Time, CHOL, HDL, TRIG, LDL, CHOL/HDL and CHD. The intended use is to provide information required to transfer data to an external computer with suitable PC software.

## SYSTEM REQUIRED

The following are minimum requirements for CHOL Management Software operation:

Operating System: Windows 7 (32 bit / 64 bit); Windows XP (32 bit); Windows 10 (32 bit / 64 bit)

Processor: Pentium 4-class processor or equivalent

Memory: 512 MB

Hard Disk Space: 100 MB (depends on amount of data to be managed)

**Connection Port:** Available USB port (USB to Serial port adapter accessory is available)

**Display:** At least 1024×768

## MATERIALS REQUIRED

Cholesterol Meter

USB Cable

*Note*: To make use of this software, you need a USB Cable from *Acon*.

DIRECTIONS FOR USE

## Installing the Cholesterol Management Software

*Note*: Please be sure to install the Cholesterol Management Software under administrator's privilege.

1. Download the Cholesterol Management Software to your PC. Double click "CHOL\_Management\_ Software\_Setup\_v1.2.0.exe" to start the installation process.

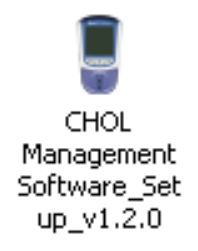

2. The Setup Wizard will display as shown below. Click Next>.

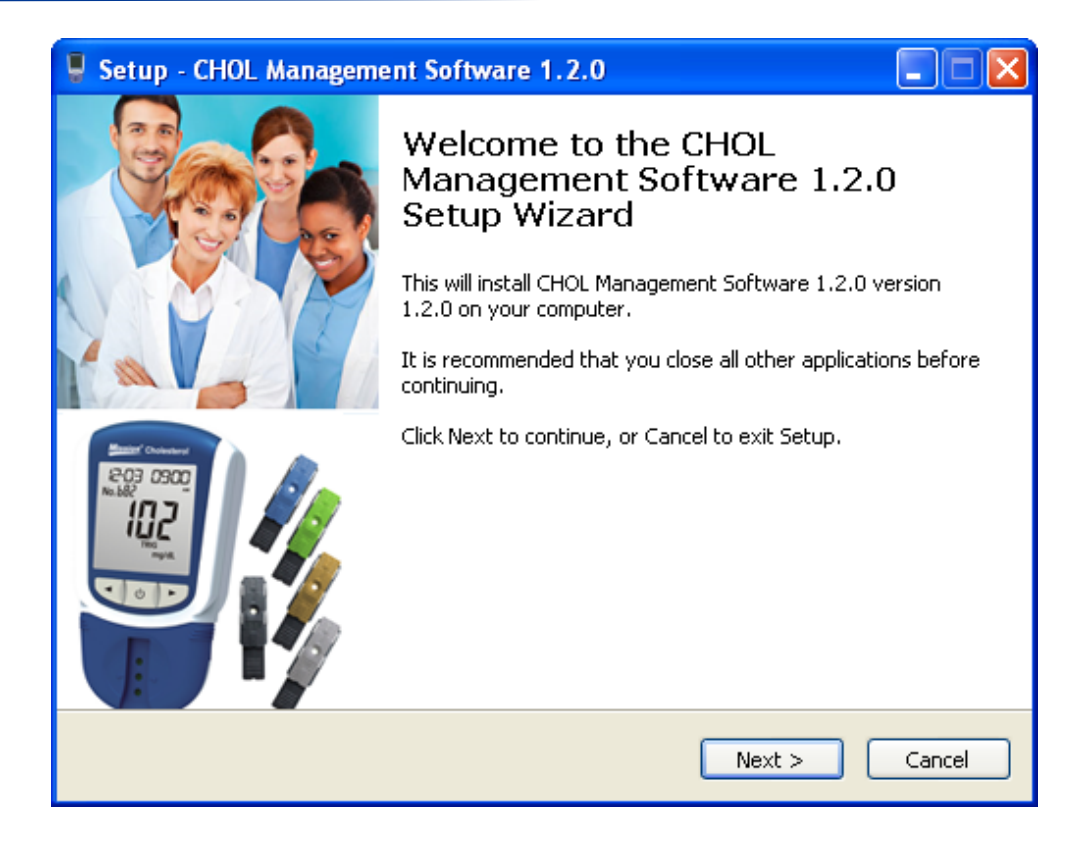

 The License Agreement will be displayed as shown below. If you agree with the terms, select *I accept* the agreement option and click Next>.

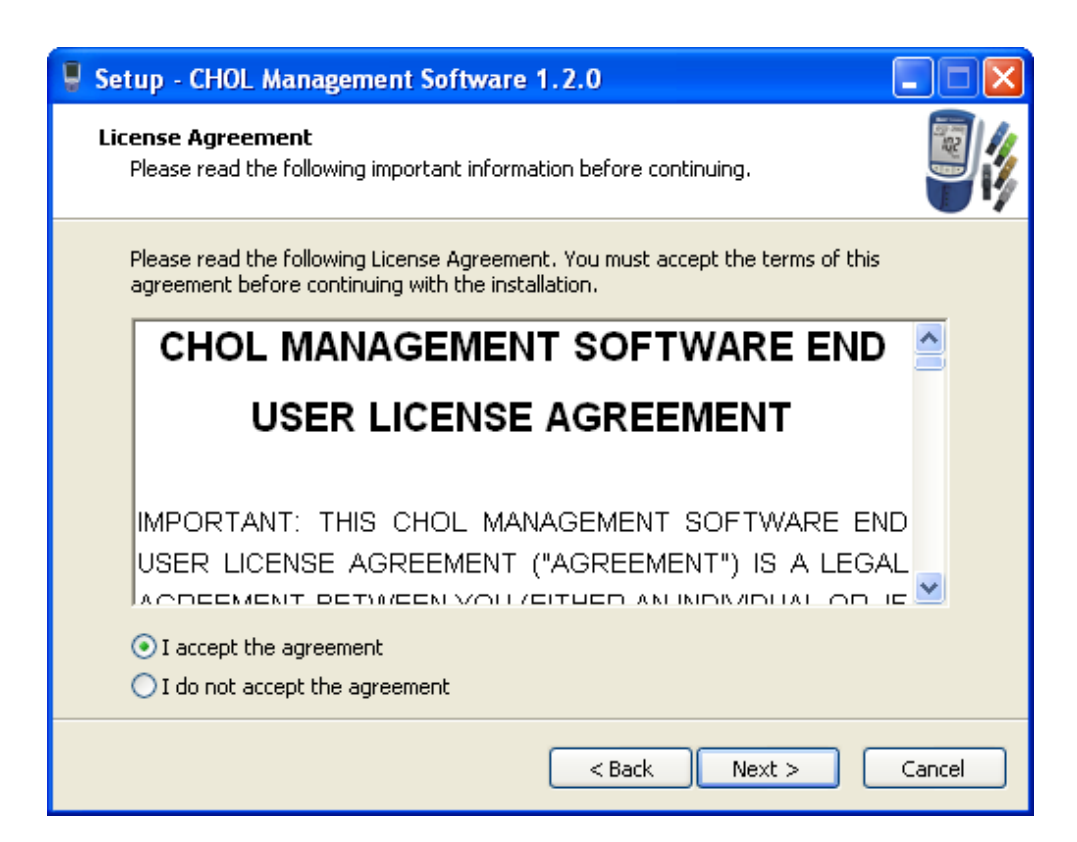

4. The Destination Location will be displayed as shown below. The default folder is "CHOL Management Software". It is suggested not to change default settings. Click *Next*>.

| Setup - CHOL Management Software 1.2.0                                                   |        |
|------------------------------------------------------------------------------------------|--------|
| Select Destination Location<br>Where should CHOL Management Software 1.2.0 be installed? |        |
| Setup will install CHOL Management Software 1.2.0 into the following fo                  | older. |
| To continue, click Next. If you would like to select a different folder, click Browse    | 9.     |
| C:\Program Files\CHOL Management Software Brows                                          | ;e     |
| At least 182.8 MB of free disk space is required.                                        |        |
| < Back Next >                                                                            | Cancel |

5. Select Create a desktop icon, then click Next>.

| Setup - CHOL Management Software 1.2.0                                                                                                    |        |
|----------------------------------------------------------------------------------------------------|--------|
| Select Additional Tasks<br>Which additional tasks should be performed?                                                                                                    |        |
| Select the additional tasks you would like Setup to perform while installing CHOL<br>Management Software 1.2.0, then click Next.<br>Additional shortcuts:<br>Create a desktop shortcut |        |
| < Back Next >                                                                                                    | Cancel |

6. Before the installation files are installed, the screen shown below will be displayed. Click *Install* to continue with the installation process. Click *Back* to modify or review any of the settings.

| Û, | Setup - CHOL Management Software 1.2.0                                                                       |
|----|----------------------------------------------------------------------------------------------------|
|    | Ready to Install Setup is now ready to begin installing CHOL Management Software 1.2.0 on your computer.     |
|    | Click Install to continue with the installation, or click Back if you want to review or change any settings. |
|    | Destination location:<br>C:\Program Files\CHOL Management Software                                           |
|    | Additional tasks:<br>Additional shortcuts:<br>Create a desktop shortcut                                      |
|    |                                                                                                    |
|    |                                                                                                    |
|    | < Back Install Cancel                                                                                        |

7. The following screen will be displayed, showing the progress of the installation.

| Setup - CHOL Management Software 1.2.0                                                                    |        |
|----------------------------------------------------------------------------------------------------|--------|
| <b>Installing</b><br>Please wait while Setup installs CHOL Management Software 1.2.0 on your<br>computer. |        |
| Extracting files<br>C:\Program Files\CHOL Management Software\dotNetFx40_Full_x86_x64.exe                 |        |
|                                                                                                    |        |
|                                                                                                    |        |
|                                                                                                    |        |
|                                                                                                    |        |
|                                                                                                    |        |
| (                                                                                                    | Cancel |

8. The .NET Framework will be installed in your computer. Please selet *I have read and accept the license terms* and click *Install*.

| 🌆 Microsoft .NET Framework 4 Setup                                                                                                    |                   |
|----------------------------------------------------------------------------------------------------|-------------------|
| <b>.NET Framework 4 Setup</b><br>Please accept the license terms to continue.                                                               | Microsoft<br>.NET |
| MICROSOFT SOFTWARE                                                                                                    |                   |
| ✓ I have read and accept the license terms.                                                                                                 |                   |
| Download size estimate: 0 MB                                                                                                    |                   |
| Download time estimates: Dial-Up: 0 minutes                                                                                                 |                   |
| Broadband: 0 minutes                                                                                                    |                   |
| Yes, send information about my setup experiences to Microsoft Corporation<br>For more information, read the <u>Data Collection Policy</u> . |                   |
| Install                                                                                                    | Cancel            |

9. The following screen will be displayed, showing the progress of the .NET Framework installation.

| 🌄 Microsoft .NET Framework 4 Setup                                                |                   |
|-----------------------------------------------------------------------------------|-------------------|
| Installation Progress<br>Please wait while the .NET Framework is being installed. | Microsoft<br>.NET |
|                                                                                   |                   |
| File security verification:                                                       |                   |
|                                                                                   |                   |
| All files were verified successfully.                                             | ,                 |
|                                                                                   |                   |
| Installation progress:                                                            | $\bigcirc$        |
|                                                                                   |                   |
| Installing .NET Framework 4 Client Profile                                        |                   |
|                                                                                   |                   |
|                                                                                   |                   |
|                                                                                   |                   |
|                                                                                   | Cancel            |

10. When the *.NET Framework* installation is completed, the interface will be shown below. Click *Finish* to complete the installation.

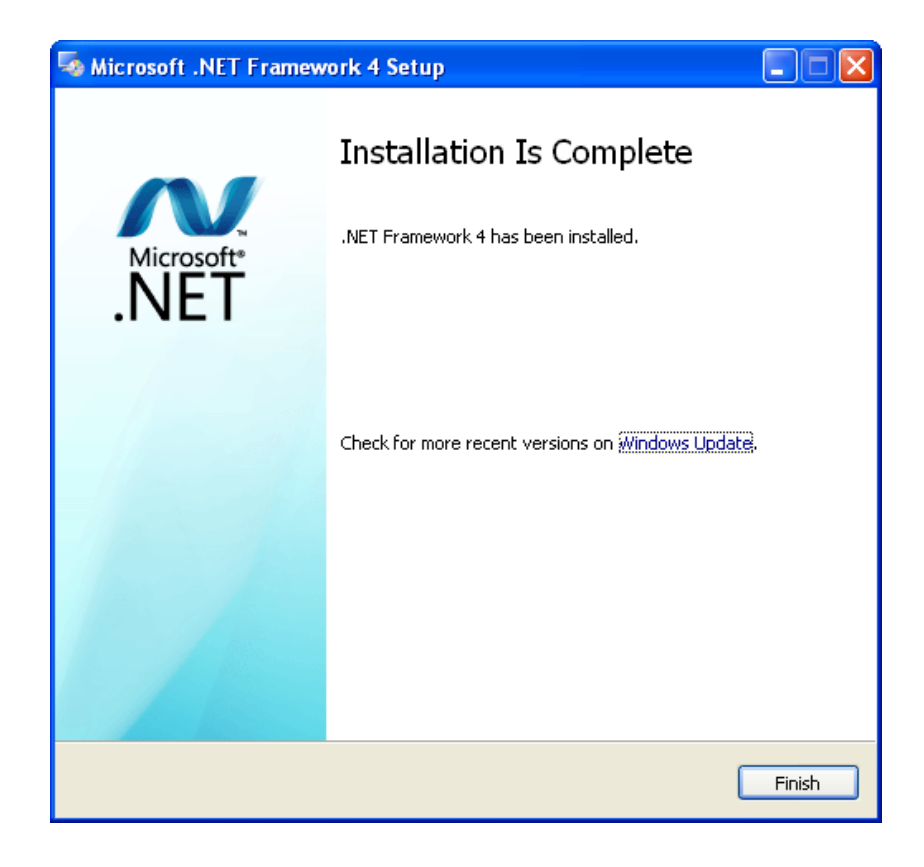

*Note*: Sometimes the *.NET Framework* installation (step 8-10) is not shown in the software installation, and it is normal. That's because the *.NET Framework* already exists in your computer since it is just a plugin.

11.Click *Finish* to complete the software Setup Wizard.

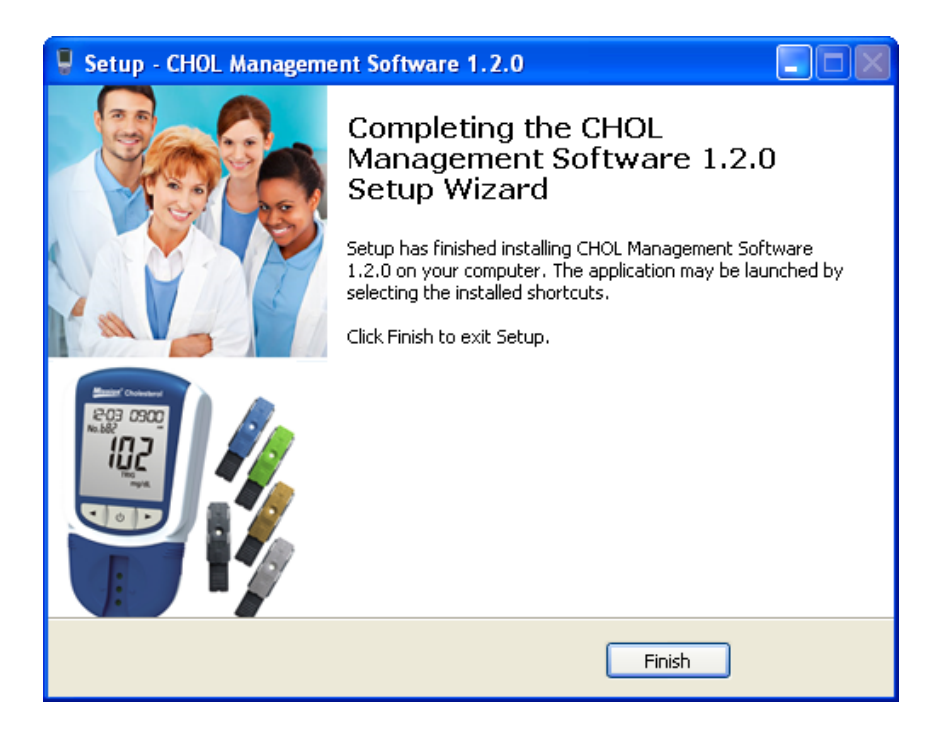

## Cholesterol Management Software Startup

1. Select "CHOL Management Software" from the Program List to run the software, or double click the

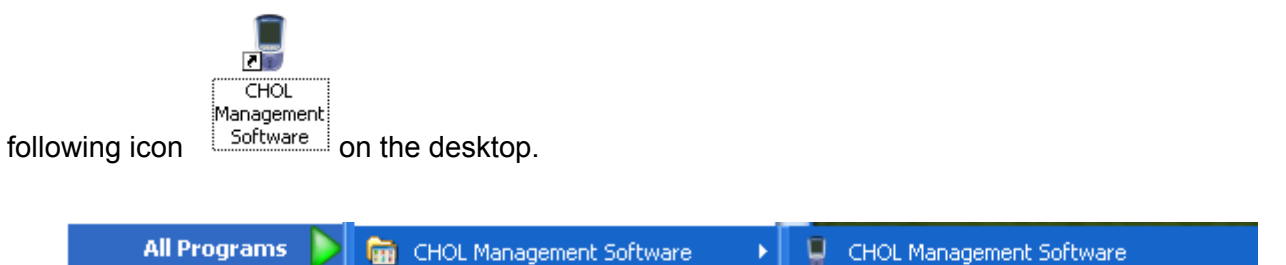

|  | Ture off Carry to | Uninstall CHOL Management Software |
|--|-------------------|------------------------------------|
|  |                   |                                    |

2. The Cholesterol Management Software screen will be displayed as shown below.

|                                     | CHOL Management | Software(V1.2.0) |          | - 🗆 × |
|-------------------------------------|-----------------|------------------|----------|-------|
| Start Clear Exit<br>Tools IS Export |                 |                  |          |       |
|                                     |                 |                  |          | x     |
| ID DateTime                         | CHOL HDL        | TRIG LDL         | CHOL/HDL | CHD   |
|                                     |                 |                  |          |       |

#### Driver Installation for First Time Use

1. Connect the Cholesterol Meter to a PC using a USB cable. The Found New Hardware wizard will be launched.

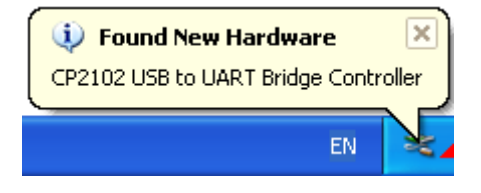

2. Check the PC's Computer Management, the USB program will appear in the device list as shown below.

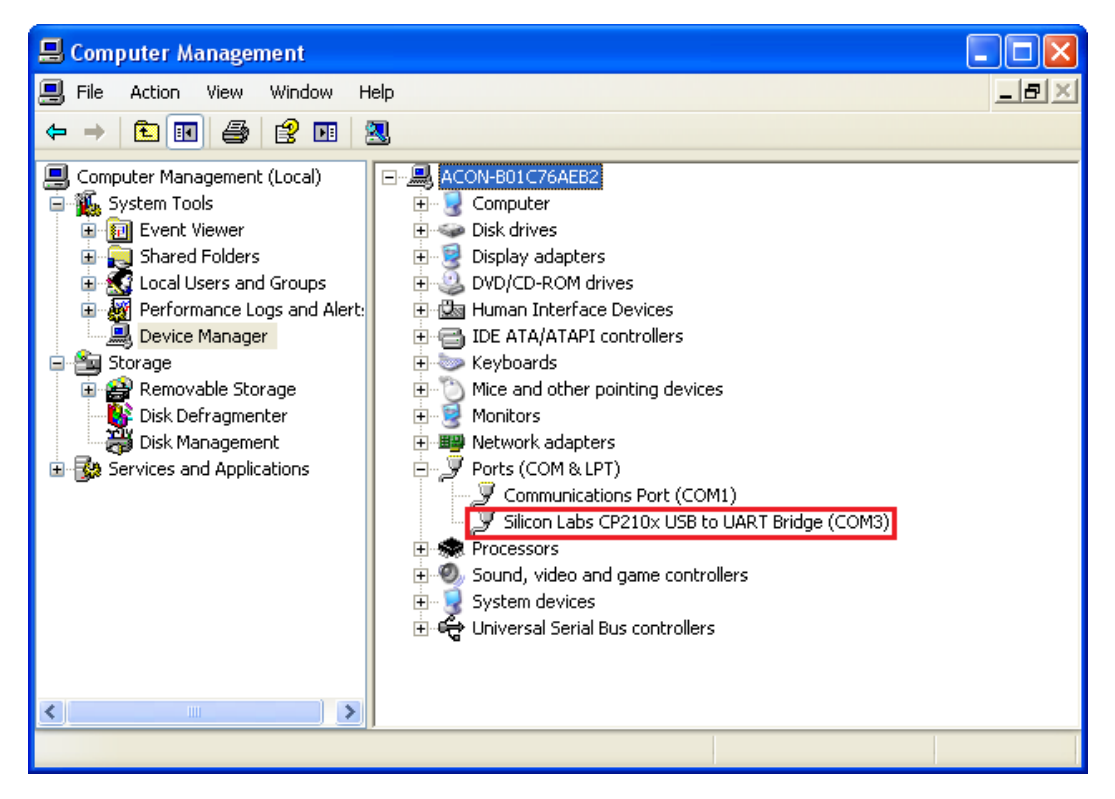

3. If you install the software successfully, the CHOL Management Software and Driver Package will appear in the Control Panel under Add or Remove Programs as follows.

| 🐻 Add or Rei                             | nove Programs                                             |                               |               |                 |
|------------------------------------------|-----------------------------------------------------------|-------------------------------|---------------|-----------------|
| 5                                        | Currently installed programs:                             | Show up <u>d</u> ates         | Sort by: Name | *               |
| C <u>h</u> ange or<br>Remove<br>Programs | CHOL Management Software 1.2.0                            |                               | Size          | <u>183.00MB</u> |
|                                          |                                                           |                               | Last Used On  | 1/27/2015       |
| Add New                                  | To remove this program from your computer, click Rem      | ove.                          |               | Remove          |
| Programs                                 | 🌄 Microsoft .NET Framework 4 Client Profile               |                               | Size          | 182.00MB        |
| 6                                        | 5 Microsoft .NET Framework 4 Extended                     |                               | Size          | 46.04MB         |
| Add/Remove                               | 🗮 Windows Driver Package - Silicon Laboratories (silabenr | n) Ports (12/10/2012 6.6.1.0) |               |                 |
| <u>W</u> indows<br>Components            |                                                           |                               |               |                 |
|                                          |                                                           |                               |               |                 |
|                                          |                                                           |                               |               |                 |
| Set Program<br>Access and                |                                                           |                               |               |                 |
| Defaults                                 |                                                           |                               |               |                 |
|                                          |                                                           |                               |               |                 |
|                                          |                                                           |                               |               |                 |
|                                          |                                                           |                               |               |                 |
|                                          |                                                           |                               |               |                 |
|                                          |                                                           |                               |               |                 |

## Cholesterol Management Software User's Guide

| 🐻 Add or Re                                    | move Programs                                      |                              |               |          |
|------------------------------------------------|----------------------------------------------------|------------------------------|---------------|----------|
| 5                                              | Currently installed programs:                      | Show up <u>d</u> ates        | Sort by: Name | ~        |
| C <u>h</u> ange or<br>Remove                   | CHOL Management Software 1.2.0                     |                              | Size          | 183.00MB |
| Programs                                       | 🌄 Microsoft .NET Framework 4 Client Profile        |                              | Size          | 182.00MB |
|                                                | Kicrosoft .NET Framework 4 Extended                |                              | Size          | 46.04MB  |
| Add <u>N</u> ew<br>Programs                    | Summer Package - Silicon Laboratoria               | es (silabenm) Ports (12/10/2 | :012 6.6.1.0) |          |
| <b></b>                                        | To change this program or remove it from your comp | uter, click Change/Remove.   | Chang         | e/Remove |
| Add/Remove<br>Windows<br>Components            |                                                    |                              |               |          |
| <                                              |                                                    |                              |               |          |
| Set Pr <u>o</u> gram<br>Access and<br>Defaults |                                                    |                              |               |          |
|                                                |                                                    |                              |               |          |
|                                                |                                                    |                              |               |          |
|                                                |                                                    |                              |               |          |
|                                                |                                                    |                              |               |          |

## Downloading the Cholesterol Meter Data

- 1. Use a USB cable to connect the Cholesterol Meter to a PC.
- 2. Run the software, click the *Start* button to allow the software to start receiving the data. A message will appear as follows.

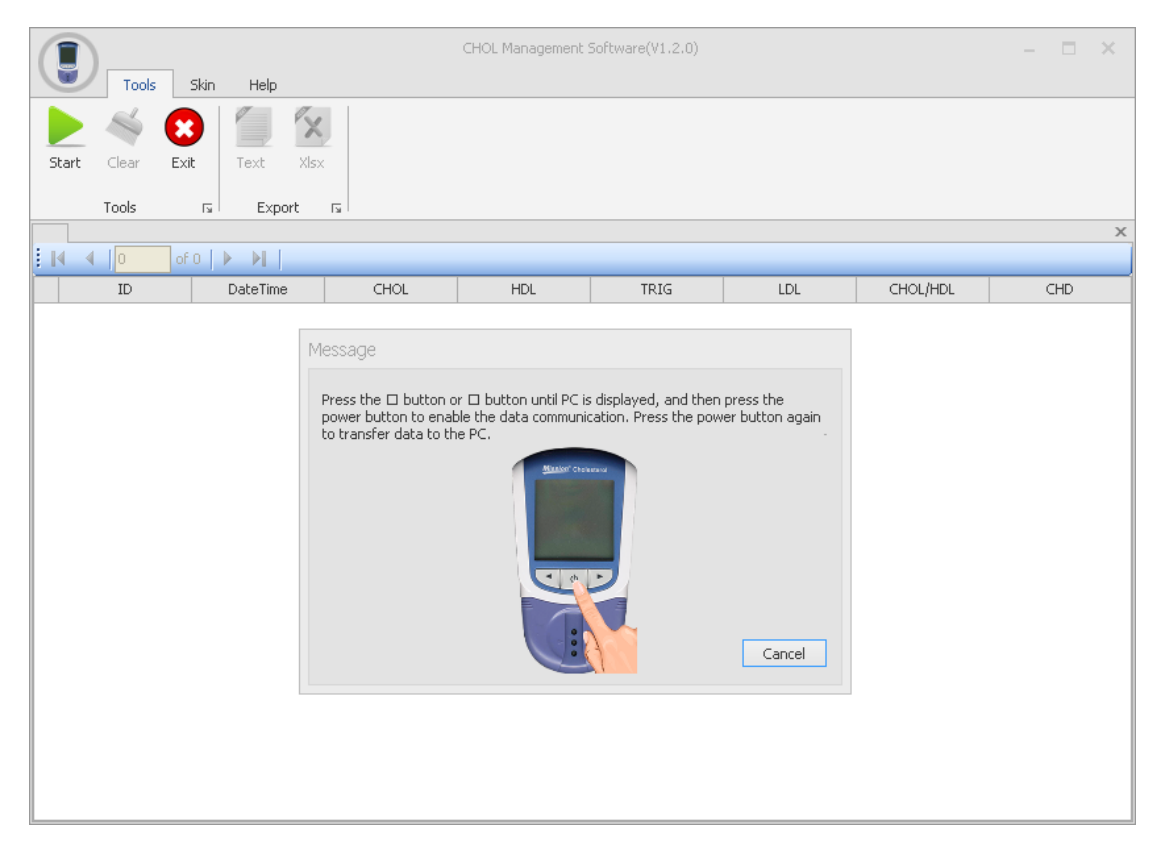

## **Cholesterol Management Software User's Guide**

 Turn on the Cholesterol Meter by holding the power button down until the Set screen appears. Press the ◄ button or ► button until *PC* is displayed, and then press the power button to enable the data communication. Press the power button again to transfer data to the PC.

*Note*: Refer to **Section 8 Data/Communication** in the Cholesterol Monitoring System User's Manual for details.

4. The following screen will be displayed, showing the progress of the transfer.

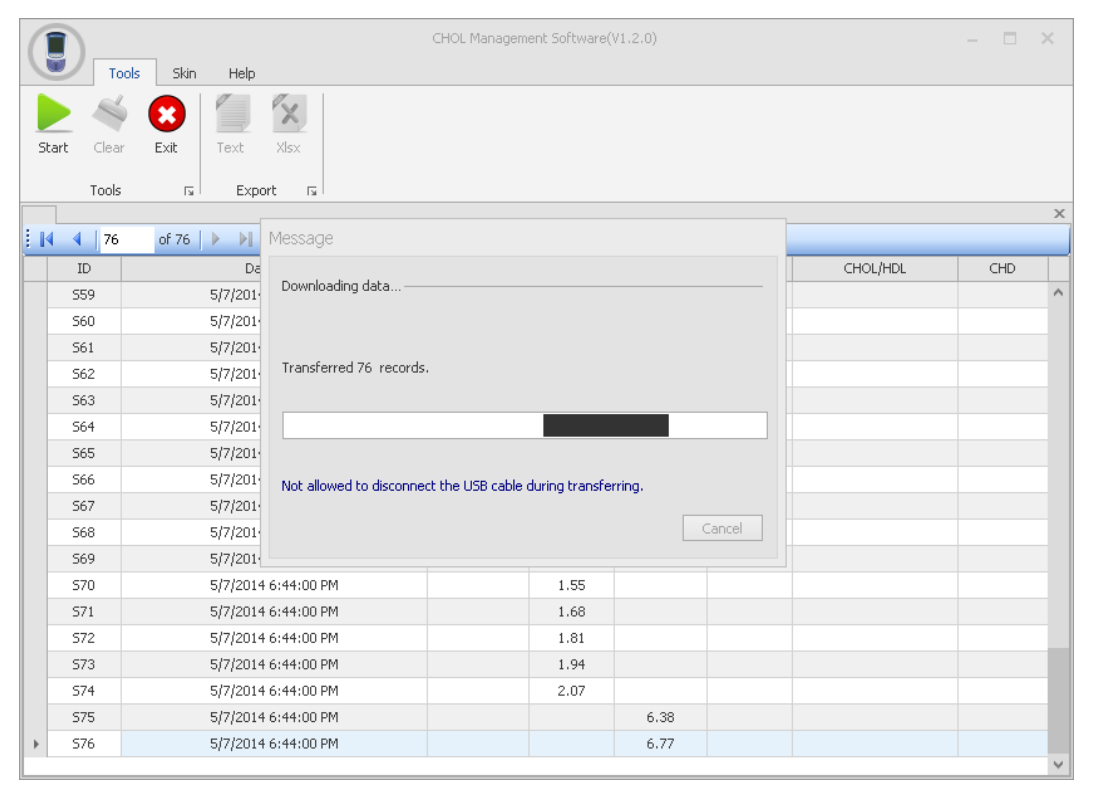

5. The records transferred to the PC are shown as below.

|    |     |                     | CHC           | )L Management Softwa | are(V1.2.0)   |              | -        |     | ×      |
|----|-----|---------------------|---------------|----------------------|---------------|--------------|----------|-----|--------|
|    |     | Tools Skin Help     |               |                      |               |              |          |     |        |
|    |     | ≼ 🙁 📜 💈             | K             |                      |               |              |          |     |        |
| St | art | Clear Exit Text XI  | sx            |                      |               |              |          |     |        |
|    |     | Table = Event       | _             |                      |               |              |          |     |        |
|    | 7   | Tools Is Export     | 1a I          |                      |               |              |          |     | X      |
|    | [ ∢ | 198 of 198   > >    |               |                      |               |              |          |     | ~      |
|    | ID  | DateTime            | CHOL (mmol/L) | HDL (mmol/L)         | TRIG (mmol/L) | LDL (mmol/L) | CHOL/HDL | CHD |        |
|    | b82 | 5/7/2014 6:44:00 PM |               |                      | 1.24          |              |          |     | ^      |
|    | b83 | 5/7/2014 6:44:00 PM |               |                      | 1.64          |              |          |     |        |
|    | b84 | 5/7/2014 6:44:00 PM |               |                      | 2.03          |              |          |     |        |
|    | b85 | 5/7/2014 6:44:00 PM |               |                      | 2.43          |              |          |     |        |
|    | b86 | 5/7/2014 6:44:00 PM |               |                      | 2.82          |              |          |     |        |
|    | b87 | 5/7/2014 6:44:00 PM |               |                      | 3.22          |              |          |     |        |
|    | P88 | 5/7/2014 6:44:00 PM |               |                      | 3.61          |              |          |     |        |
|    | b89 | 5/7/2014 6:44:00 PM |               |                      | 4.01          |              |          |     |        |
|    | Ь90 | 5/7/2014 6:44:00 PM |               |                      | 4.40          |              |          |     |        |
|    | b91 | 5/7/2014 6:44:00 PM |               |                      | 4.80          |              |          |     |        |
|    | b92 | 5/7/2014 6:44:00 PM |               |                      | 5.19          |              |          |     |        |
|    | b93 | 5/7/2014 6:44:00 PM |               |                      | 5.59          |              |          |     |        |
|    | b94 | 5/7/2014 6:44:00 PM |               |                      | 5.98          |              |          |     |        |
|    | b95 | 5/7/2014 6:44:00 PM |               |                      | 6.38          |              |          |     |        |
|    | b96 | 5/7/2014 6:44:00 PM |               |                      | 6.77          |              |          |     |        |
|    | b97 | 5/7/2014 6:44:00 PM |               |                      | 7.17          |              |          |     |        |
|    | Ь98 | 5/7/2014 6:44:00 PM |               |                      | >7.34         |              |          |     |        |
| Þ  | b99 | 5/7/2014 6:44:00 PM |               |                      | >7.34         |              |          |     |        |
|    |     |                     |               |                      |               |              |          |     | $\sim$ |

6. Data transfer will not stop until all records are transferred and the records downloaded will be shown on the software interface. When the transfer is completed, a message displayed as shown below.

|     | D Tools            | Skin Help                      | CHOL Management Software(V1.2.0)                    | - = × |
|-----|--------------------|--------------------------------|-----------------------------------------------------|-------|
| Sta | art Clear<br>Tools | Exit Text XIsx<br>Is Export Is |                                                     | ×     |
| :∎  | 4   194            | of 194 🗼 🕨                     |                                                     |       |
|     | ID                 | DateTime                       | CHOL (mmol/L) HDL (mmo TRIG (mmo LDL (mmol CHOL/HDL | CHD   |
|     | b82                | 5/7/2014 6:44:00 PM            | 1.24                                                | ^     |
|     | b83                | 5/7/2014 6:44:00 PM            | 1.64                                                |       |
|     | b84                | 5/7/2014 6:44:00 PM            | Message x .03                                       |       |
|     | b85                | 5/7/2014 6:44:00 PM            | .43                                                 |       |
|     | b86                | 5/7/2014 6:44:00 PM            | Data transfer is completed82                        |       |
|     | b87                | 5/7/2014 6:44:00 PM            | ОК .22                                              |       |
|     | b88                | 5/7/2014 6:44:00 PM            | .61                                                 |       |
|     | b89                | 5/7/2014 6:44:00 PM            | 4.01                                                |       |
|     | b90                | 5/7/2014 6:44:00 PM            | 4.40                                                |       |
|     | b91                | 5/7/2014 6:44:00 PM            | 4.80                                                |       |
|     | b92                | 5/7/2014 6:44:00 PM            | 5.19                                                |       |
|     | b93                | 5/7/2014 6:44:00 PM            | 5.59                                                |       |
|     | b94                | 5/7/2014 6:44:00 PM            | 5.98                                                |       |
|     | b95                | 5/7/2014 6:44:00 PM            | 6.38                                                |       |
|     | b96                | 5/7/2014 6:44:00 PM            | 6.77                                                |       |
|     | b97                | 5/7/2014 6:44:00 PM            | 7.17                                                |       |
|     | b98                | 5/7/2014 6:44:00 PM            | >7.34                                               |       |
| •   | b99                | 5/7/2014 6:44:00 PM            | >7.34                                               |       |

7. Press *Text* or *Xlsx* to export the data as a txt or excel file, and then press save. The file will be saved as shown below. The name of the folder and file can be changed.

|         | Tool  | s Skin   | Help       |      |           | CH        | OL Manage | ement Softwa   | re(V1.2.0)  |   |   |     |   |        | -  |     | × |
|---------|-------|----------|------------|------|-----------|-----------|-----------|----------------|-------------|---|---|-----|---|--------|----|-----|---|
| Start   |       | Exit.    |            | X    |           |           |           |                |             |   |   |     |   |        |    |     |   |
| beare   | Cical | EXIC     | TOAC       | Save | ٨s        |           |           |                |             |   |   |     |   | 2      |    |     |   |
|         | Tools | La       | Export     | Juve | <b>M5</b> |           |           |                |             |   |   |     |   |        | 4  |     |   |
|         |       |          |            |      | Save in:  | 📋 My I    | Document  | 5              |             | * | G | 3 🖻 | • |        |    |     | × |
| I I I I | 194   | of 194   |            |      |           | 👌 Му М    | usic      |                |             |   |   |     |   |        |    |     |   |
| ID      |       | Date     | Time       |      |           | 🖲 My Pi   | ctures    |                |             |   |   |     |   |        |    | CHD |   |
| b81     |       | 5/7/2014 | 5:44:00 PM | M    | y Recent  |           |           |                |             |   |   |     |   |        |    |     |   |
| b82     |       | 5/7/2014 | 5:44:00 PM |      | ocuments  |           |           |                |             |   |   |     |   |        |    |     |   |
| b83     |       | 5/7/2014 | 5:44:00 PM |      |           |           |           |                |             |   |   |     |   |        |    |     |   |
| b84     |       | 5/7/2014 | 5:44:00 PM |      | Desktop   |           |           |                |             |   |   |     |   |        |    |     |   |
| b85     |       | 5/7/2014 | 5:44:00 PM |      |           |           |           |                |             |   |   |     |   |        |    |     |   |
| b86     |       | 5/7/2014 | 5:44:00 PM |      |           |           |           |                |             |   |   |     |   |        |    |     |   |
| b87     |       | 5/7/2014 | 5:44:00 PM |      |           |           |           |                |             |   |   |     |   |        |    |     |   |
| b88     |       | 5/7/2014 | 5:44:00 PM | му   | Documents |           |           |                |             |   |   |     |   |        |    |     |   |
| b89     |       | 5/7/2014 | 5:44:00 PM |      |           |           |           |                |             |   |   |     |   |        |    |     |   |
| b90     |       | 5/7/2014 | 5:44:00 PM |      |           |           |           |                |             |   |   |     |   |        |    |     |   |
| b91     |       | 5/7/2014 | 5:44:00 PM | Му   | Computer  |           |           |                |             |   |   |     |   |        |    |     |   |
| b92     |       | 5/7/2014 | 5:44:00 PM |      |           |           |           |                |             |   |   |     |   |        |    |     |   |
| b93     |       | 5/7/2014 | 5:44:00 PM |      |           | File name | e:        | CHOL_2015      | 0126 190753 |   |   | ~   |   | Save   |    |     |   |
| b94     |       | 5/7/2014 | 5:44:00 PM | M    | Network   | Save as   | tvpe:     | Excel files (* | xlsx)       |   |   | ~   | 1 | Cancel |    |     |   |
| b95     |       | 5/7/2014 | 5:44:00 PM |      |           |           | 9F        |                |             |   |   |     | _ |        | ć. |     |   |
| b96     |       | 5/7/2014 | 5:44:00 PM |      |           |           |           |                | 6.77        |   |   |     |   |        |    |     |   |
| b97     |       | 5/7/2014 | 5:44:00 PM |      |           |           |           |                | 7.17        |   |   |     |   |        |    |     |   |
| b98     |       | 5/7/2014 | 5:44:00 PM |      |           |           |           |                | >7.34       |   |   |     |   |        |    |     |   |
| ▶ b99   |       | 5/7/2014 | 5:44:00 PM |      |           |           |           |                | >7.34       |   |   |     |   |        |    |     | ¥ |

- 8. Press *Clear* to clear the data on the window or press the *Start* button to clear the data and begin the next data download.
- 9. Different layouts are listed. Click *Skin* to change the layout.

| Tools Skin Help |  |  |
|-----------------|--|--|
|                 |  |  |

10. Go to *Help* to view the user's guide and more information on the software.

| Tools Skin Hel | CHOL Management Software(V1.2.0) | - | × |
|----------------|----------------------------------|---|---|
| Guide About    |                                  |   |   |

## Driver Uninstallation

1. Go to the *Start* menu located on the bottom left corner of your computer screen. Select *All Programs* then *CHOL Management Software*. Click on *Uninstall CHOL Management Software*.

| All Programs 🜔 📻 CHOL Management Software 🔹 🕨 | CHOL Management Software             |
|-----------------------------------------------|--------------------------------------|
|                                               | 🏮 Uninstall CHOL Management Software |
|                                               |                                      |

2. A message will pop up to confirm program uninstallation as follows. Click **Yes** to completely remove the CHOL Management Software and all of its components.

| CHOL Ma | anagement Software 1.2.0 Uninstall                                                       |
|---------|------------------------------------------------------------------------------------------|
| 2       | Make sure to remove CHOL Management Software 1.2.0 and all of its components completely? |
|         | Yes No                                                                                   |

3. The following screen will display the uninstallation progress.

| CHOL Management Software 1.2.0 Uninstall                                                                      | X      |
|----------------------------------------------------------------------------------------------------|--------|
| <b>Uninstall Status</b><br>Please wait while CHOL Management Software 1.2.0 is removed from your<br>computer. |        |
| Uninstalling CHOL Management Software 1.2.0                                                                   |        |
|                                                                                                    |        |
|                                                                                                    |        |
|                                                                                                    |        |
|                                                                                                    |        |
|                                                                                                    | Cancel |

Click **OK** to complete the uninstallation process. 4.

| CHOL Management Software 1.2.0 Uninstall |                                                                             |  |  |  |  |  |
|------------------------------------------|-----------------------------------------------------------------------------|--|--|--|--|--|
| (į)                                      | CHOL Management Software 1.2.0 was successfully removed from your computer. |  |  |  |  |  |
|                                          | ок                                                                          |  |  |  |  |  |

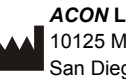

ACON Laboratories, Inc. 10125 Mesa Rim Road, San Diego, CA 92121, USA

Number: 1150738403 Effective date: 2017-03-22